# 2021

# Podávání žádostí o permity v Registru CITES

Metodický návod pro žadatele

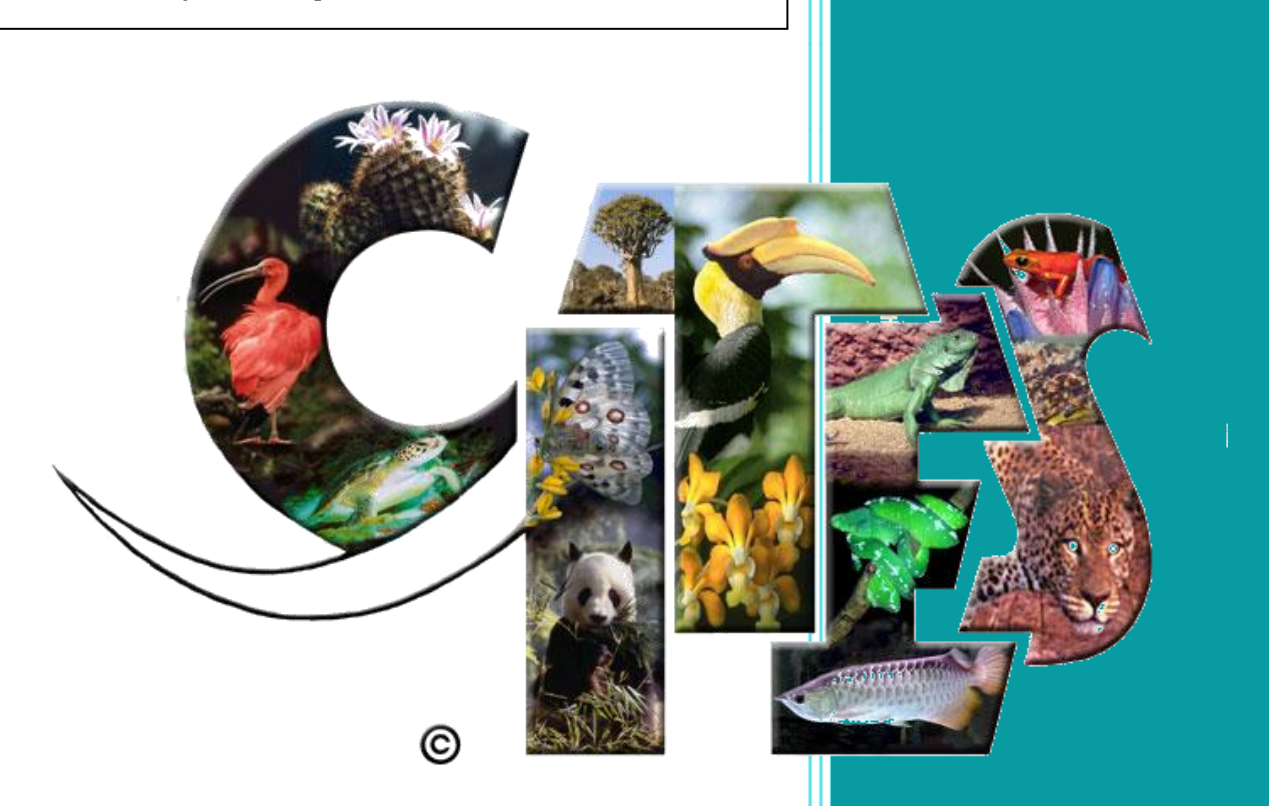

Ministerstvo životního prostředí Odbor druhové ochrany a implementace mezinárodních závazků 22.9.2021 Tato stránka je prázdná

# Obsah

| 1. | Úvo   | d     |                                     |
|----|-------|-------|-------------------------------------|
| 2. | Regi  | strac | e5                                  |
| 3. | Obn   | ova h | nesla7                              |
| 4. | Přih  | lášen | í8                                  |
| 5. | Uživ  | atels | ký profil9                          |
| 6. | Odh   | lášen | ú10                                 |
| 7. | Příst | tup p | ro registrovanou veřejnost11        |
| 7  | 7.1.  | Pohl  | ledy11                              |
|    | 7.1.3 | 1.    | Vyhledávání v pohledech12           |
|    | 7.1.2 | 2.    | Permity                             |
| 8. | Obe   | cná p | pravidla pro vyplňování formulářů15 |
| 9. | Žádo  | ost o | permit16                            |
| ç  | 9.1.  | Nov   | á žádost16                          |
|    | 9.1.3 | 1.    | Žádost                              |
|    | 9.1.2 | 2.    | Zboží                               |
|    | 9.1.3 | 3.    | Soubory                             |
| ç  | 9.2.  | Poda  | ání žádosti o permit                |
| ç  | 9.3.  | Deta  | ail žádosti                         |
| ç  | 9.4.  | Proc  | es zpracování žádosti               |
|    | 9.4.: | 1.    | Přijetí žádosti podatelnou          |
|    | 9.4.2 | 2.    | Publikované Permity                 |

# 1. Úvod

Ministerstvo životního prostředí (dále jen MŽP) poskytuje žadatelům o povolení k dovozu, vývozu a zpětnému vývozu exemplářů CITES (dále permit), o registrační listy exemplářů a o potvrzení o výjimce ze zákazu obchodních činností informační službu, která jim významně usnadňuje vyplňování žádostí o tyto doklady – v souladu se zákonem č. 100/2004 Sb., o obchodování s ohroženými druhy, ve znění pozdějších předpisů (dále jen Zákon). Informační systém Registr CITES umožňuje zároveň sledování postupu vyřízení podaných žádostí. Hlavní usnadnění práce pro žadatele spočívá ve zjednodušení vyplňování formulářů, kde není třeba opakovaně vyplňovat nacionále žadatele, řada položek je předem vyplněna, jsou k dispozici řízené slovníky a "našeptávače". Využívání systému žadateli významně urychluje jeho práci, snižuje riziko vzniku možných chyb v podané žádosti a umožňuje mu získat přehled o jím podaných žádostech.

Vyplněnou žádost je nutné následně vytisknout, podepsat a zaslat v listinné podobě, případně je možno ji zaslat v elektronické podobě opatřenou elektronickým podpisem na e-podatelnu nebo do datové schránky MŽP. Žadatel žádost zároveň elektronicky odešle přímo prostřednictvím Registru CITES a tím bude jeho žádost automaticky spárovaná s odeslanou žádostí (listinně, e-podatelna nebo datová schránka). Žadatel bude mít takto přístup ke sledování postupu vyřízení jeho žádosti.

V případě jakýchkoliv problémů s Registrem CITES lze kontaktovat správce systému na MŽP (email: <u>cites@mzp.cz</u>) nebo technickou podporu systému (email: cites@sysnet.cz).

Všechna zobrazovaná data v manuálu a testovací instanci systému CITES jsou ilustrativní a slouží pouze k demonstrativním a testovacím účelům.

# 2. Registrace

Žadatel se může zaregistrovat do Registru CITES prostřednictvím jeho webových stránek – <u>cites.mzp.cz</u>. Odkaz na registraci nového uživatele je umístěn v levém menu nebo v záhlaví napravo.

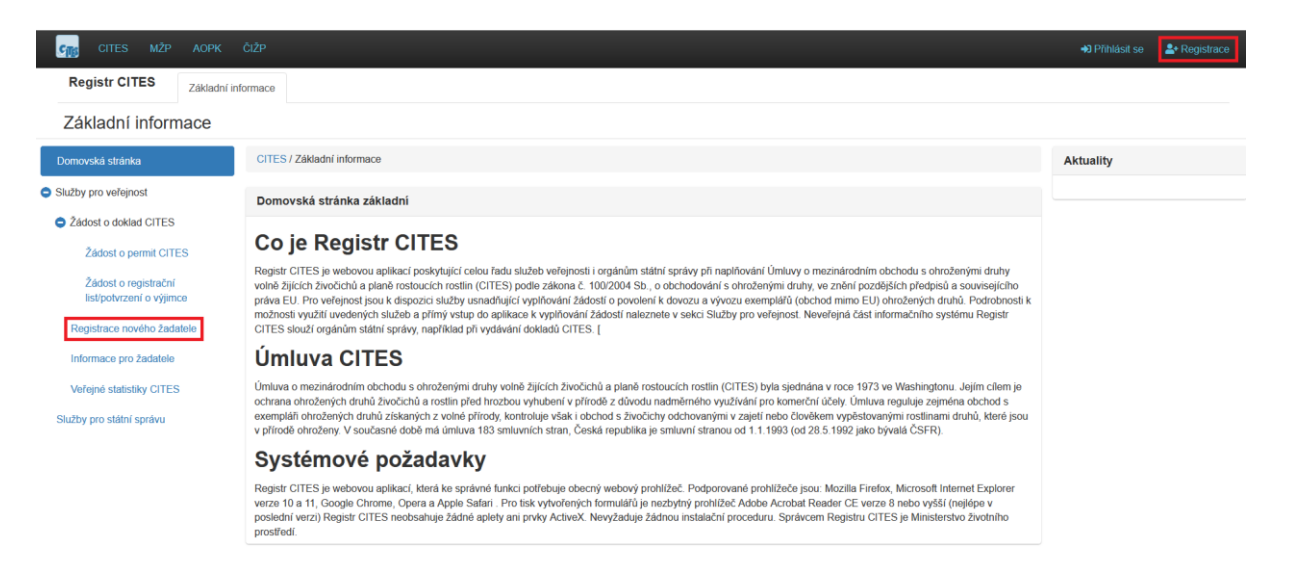

Pro registraci nového uživatele je nutné vyplnit povinná pole registračního formuláře (označeno hvězdičkou) a zvolit si dostatečně silné přístupové heslo (požadavky na heslo viz obrázek níže). Následně žadatel stiskne tlačítko "Registrovat".

#### Identifikační údaje

| Typ osoby <b>*</b>         | neuvedeno                         | ~      |
|----------------------------|-----------------------------------|--------|
| Titul(y) před jménem       |                                   |        |
| Jméno <b>*</b>             |                                   |        |
| Přijmení <b>*</b>          |                                   |        |
| Titul(y) za jménem         |                                   |        |
| Uživatelské jméno <b>*</b> | Platný e-mail                     |        |
| Adresa <b>*</b>            | Vyplňte ulici a číslo.            |        |
|                            | Vyplňte, má-li adresa více řádků. |        |
| Město / Obec *             |                                   |        |
| PSČ *                      |                                   |        |
| Kraj <b>*</b>              | neuvedeno                         | $\sim$ |
| Země *                     | CZ - Česká republika              | $\sim$ |

#### Další údaje

| Telefo      | n                |                                                                                                    |
|-------------|------------------|----------------------------------------------------------------------------------------------------|
| Fax         |                  |                                                                                                    |
| Web         |                  |                                                                                                    |
| Heslo       |                  | Minimální povolená délka je 12 znaků<br>Maximální povolená délka je 40 znaků                                                                                    |
|             |                  | Hesio musi obsanovat velke pismeno<br>Hesio musi obsahovat malé písmeno<br>Hesio musi obsahovat čísio<br>Hesio musi obsahovat speciální znak, např. !,@,#, atd. |
| Heslo       | •                |                                                                                                    |
| Potvrz      | zení hesla \star |                                                                                                    |
| L+ Registre | ovat             |                                                                                                    |

Po úspěšné registraci se novému uživateli zobrazí systémová zpráva.

| R | Registrace nového uživatele                                                         |  |  |  |  |  |  |  |
|---|-------------------------------------------------------------------------------------|--|--|--|--|--|--|--|
|   | Registrace byla úspěšná. Počkejte na schválení uživatelského účtu správcem aplikace |  |  |  |  |  |  |  |
|   |                                                                                     |  |  |  |  |  |  |  |

Uživatel je nyní registrován, ale pro přístup do Registru je nutné, aby byl aktivován správcem systému.

O aktivaci účtu správcem bude uživatel informován na svoji e-mailovou adresu, kterou zadal při registraci.

# 3. Obnova hesla

Pokud uživatel zapomene heslo, pomocí odkazu "Zapomenuté heslo" na přihlašovací stránce lze vynutit změnu hesla. Objeví se formulář, kde se vyplní uživatelské jméno (email) - toto pole nerozlišuje velká a malá písmena.

| Zapomenuté heslo |                   |  |  |  |  |  |  |  |  |
|------------------|-------------------|--|--|--|--|--|--|--|--|
| -                | Uživatelské jméno |  |  |  |  |  |  |  |  |
|                  | Obnovit heslo     |  |  |  |  |  |  |  |  |

Po odeslání obdrží uživatel do emailové schránky odkaz pro obnovu hesla. Tento odkaz je platný pouze 1 hodinu. Po použití odkazu je uživatel přesměrován na stránku pro obnovení hesla. Zde jsou zobrazeny zákonem dané parametry pro nastavení nového hesla.

Pokud platnost odkazu vyprší či email s odkazem nedojde, zopakujte proces pro obnovení hesla.

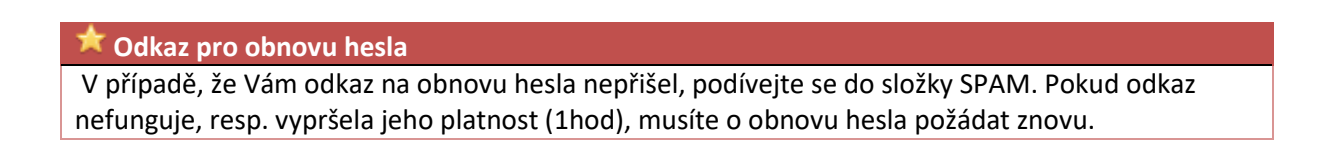

# 4. Přihlášení

Produkční verze systému je spuštěna na adrese cites.mzp.cz.

Testovací verze systému je k dispozici na adrese <u>https://cites.mzp.cz/cites3/test/cites3-test.nsf</u>.

Nepřihlášenému uživateli je zobrazena karta "Základní informace" s veřejně dostupnými údaji. Do systému se přihlašuje pomocí odkazu "Přihlášení" v pravém horním rohu. Po kliknutí na odkaz se zobrazí přihlašovací okno.

| Při | řihlášení do systému |                                                                                          |  |  |  |  |  |  |
|-----|----------------------|------------------------------------------------------------------------------------------|--|--|--|--|--|--|
|     | Pro pi<br>admir      | řihlášení do systému použijte přihlašovací údaje přidělené<br>nistrátorem Registru CITES |  |  |  |  |  |  |
|     | -                    | premek.tester@sysnet.cz                                                                  |  |  |  |  |  |  |
|     |                      | •••••                                                                                    |  |  |  |  |  |  |
|     |                      | Přihlásit                                                                                |  |  |  |  |  |  |
|     |                      | Zapomenuté heslo                                                                         |  |  |  |  |  |  |

Přihlašovací údaje pro žadatele:

- Přihlašovací jméno: email žadatele
- Heslo: heslo zvolené při registraci.

Zákonné požadavky na heslo jsou:

- Heslo je dlouhé minimálně 12 znaků a maximálně 40 znaků,
- Heslo musí obsahovat 1 velké písmeno, 1 malé písmeno a 1 speciální znak (např. !,@# atd.)

Po úspěšném přihlášení je uživatel přesměrován na hlavní stránku s pohledy a funkcemi dle jeho oprávnění. V pravém horním rohu se nyní zobrazuje jméno přihlášeného uživatele.

# 5. Uživatelský profil

Po kliknutí na jméno v pravém horním rohu se zobrazí menu.

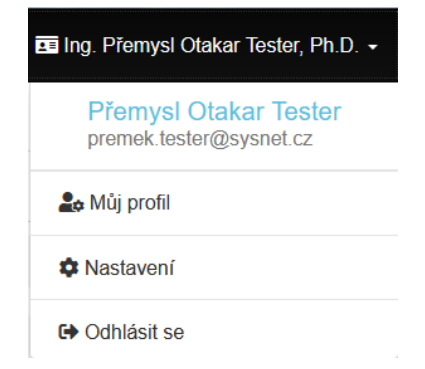

Přes toto menu se zobrazí profil uživatele, kde jsou vyplněny uživatelské údaje, včetně emailové adresy, telefonního čísla apod. V Nastavení uživatelského účtu je možné měnit heslo.

| Profil  |                   |                             |
|---------|-------------------|-----------------------------|
| Identi  | ifikační údaje    |                             |
| Тур     | o osoby           | Fyzická osoba nepodnikající |
| Ná      | zev               |                             |
| IČ      |                   |                             |
| Tit     | ul(y) před jménem | Ing.                        |
| Jm      | éno               | Přemysl Otakar              |
| Pří     | jmení             | Tester                      |
| Tit     | ul(y) za jménem   | Ph.D.                       |
| Ad      | resa              | Neřímá 1                    |
| Mě      | sto / Obec        | Neřež                       |
| PS      | Č                 | 543 21                      |
| Kra     | aj                | Středočeský kraj            |
| Zei     | mě                | CZ - Česká republika        |
| Konta   | aktní osoba       |                             |
| O Další | <u>údaje</u>      |                             |

# 6. Odhlášení

Bezpečné odhlášení lze provést tlačítkem "Odhlásit se" z menu pod uživatelským jménem vpravo nahoře.

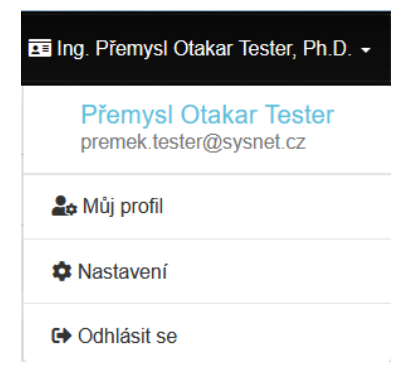

# 7. Přístup pro registrovanou veřejnost

# 7.1. Pohledy

Po přihlášení osoby s právem "Registrovaná veřejnost" je uživatel přesměrován na kartu "Veřejnost".

| CITES MŽP AOPK          | ČIŽP                                          |                 |                               | 🖬 Ing. Přemysl Otakar Tester, Ph.D. ◄ |
|-------------------------|-----------------------------------------------|-----------------|-------------------------------|---------------------------------------|
| Registr CITES Veřejnost |                                               |                 |                               |                                       |
| Veřejnost               |                                               |                 |                               |                                       |
| Základní informace      | CITES / Informace pro registrovanou veřejnost |                 |                               |                                       |
| + Nová žádost o permit  | Informace pro registrovanou veřejnost         |                 |                               |                                       |
| Žádosti o permity       | Nějaký obsah jiný obsah další obsah           |                 |                               |                                       |
| Permity                 | Přiložené soubory                             |                 |                               |                                       |
| Zboží                   | Typ souboru                                   | Velikost        | Název souboru                 | Vytvořeno                             |
|                         | application/pdf                               | 4 424 kB        | novy_registr.pdf              | 1. 11. 2010 6:01                      |
|                         |                                               |                 |                               |                                       |
|                         |                                               | CITES.org       | Právní věci                   |                                       |
|                         |                                               | Co je CITES?    | Prohlášení<br>Kostelatí údele |                                       |
|                         |                                               | Členské státy   | Ochrana osobních údajů        |                                       |
|                         |                                               | Dokumenty CITES |                               |                                       |

© 2018 SYSNET s.r.o, MŽP ČR. Publikování nebo šíření obsahu je zakázáno bez předchozího souhlasu. Provozovatelem serveru cites.cz je MŽP ČR, se sídlem Praha 10, Vršovická 1442/65, PSČ 100 10, IČ: 00164801. Úřední hodiny: pondělí a středa 8.00–17.00 hod. Ústředna: +420 267 121 111. E-mail: info@mzp.cz. Identifikátor datové schránky: 9gsaax4 Karta "Veřejnost" obsahuje vlevo několik pohledů souvisejících s procesem vydávání permitů:

- Veřejnost úvodní stránka
  - o Základní informace
- Permity
  - Nová žádost o permit (vytvoří novou žádost)
  - o Žádosti o permity
  - Permity
  - o Zboží

Některé sloupce v zobrazovaných seznamech dokumentů nebo zboží slouží jako odkaz na otevření příslušného dokumentu, jedná se většinou o číslo dokumentu nebo datum.

#### 7.1.1. Vyhledávání v pohledech

V pohledech lze vyhledávat pomocí vyhledávacího políčka v pravém horním rohu.

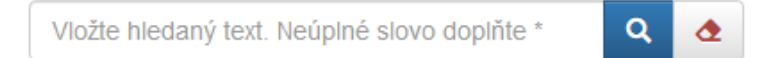

Pro vyhledávání v metadatech se zapíše dotaz do vyhledávacího pole a stiskne Enter nebo ikonka lupičky. Je možné vyhledávat podle údajů Obecný název, Vědecký název, Držitel, Číslo, Datum, Adresa...

#### 7.1.2. Permity

#### a) Žádosti o permit

Zobrazuje všechny žádosti o permit daného žadatele. Je možné zobrazit pohledy dle stavu vyřizování žádosti:

- Všechny zobrazí všechny žádosti daného uživatele.
- Koncepty vytvořené žádosti, které zatím nebyly odeslány na MŽP. Žadatel je může dále upravovat.
- Na cestě žádosti, které byly odeslány na MŽP elektronicky, ale ještě nebyly přijaty fyzicky podatelnou MŽP. Žadatel je již nemůže dále upravovat.
- Rozpracované žádosti, které již byly fyzicky přijaty podatelnou MŽP (bylo zahájeno řízení), ale ještě nebyly vyřízeny.
- Vyřízené žádosti, které byly MŽP vyřízeny.

| Vydávání pe | ermitů          |        |                                     |                            |                |                              |                   |            | ≡            |
|-------------|-----------------|--------|-------------------------------------|----------------------------|----------------|------------------------------|-------------------|------------|--------------|
| Všechny     |                 |        | Koncepty                            | epty Na cestě Rozpracované |                | Rozpracované                 | vracované V       |            | ízené        |
| « < 1 > »   |                 |        |                                     |                            |                | Vložte hledaný text. Neúplné | é slovo doplňte * |            | ۹ 👌          |
| Počet p     | oložek: 🗿       |        |                                     |                            |                |                              |                   |            |              |
| Vytvořeno   | Evidenční číslo | Тур    | Vývozce                             |                            | Dovozce        |                              | Zmocněnec         | Forma      | Stav         |
| 01.02.2021  | ENV/2021/0201   | IMPORT | TESTENKO, Sergii                    |                            | TESTER, Pře    | mysl Otakar                  |                   | E          | Rozpracovaná |
| 28.01.2021  |                 | EXPORT | TESTER, Přemysl Otakar              |                            | TESTER, Pře    | mysl Otakar                  |                   | E          | Na cestě     |
| 18.01.2021  | ENV/2021/9991   | IMPORT | TESTENKO, Sergii                    |                            | TESTER, Pře    | mysl Otakar                  |                   | E          | Rozpracovaná |
| 15.10.2020  | ENV/2021/987657 | IMPORT | TESTENKO, Sergii                    |                            | Ing. arch. Pře | mysl Otakar Tester, Ph.D.    |                   | L          | Rozpracovaná |
| 15.10.2020  | ENV/2021/987656 | EXPORT | Ing. arch. Přemysl Otakar Tester, P | h.D.                       | TESTENKO,      | Sergii                       |                   | L          | Rozpracovaná |
| « (         | 1 > »           |        |                                     |                            |                |                              | Po                | čet řádků: | 30 ~         |

Seznam žádostí obsahuje základní metadata ve formě sloupců, tj.:

- Vytvořeno; datum vytvoření žádosti o permit
- Evidenční číslo MŽP,
- Typ žádosti (EXPORT, IMPORT, RE-EXPORT),
- Vývozce,
- Dovozce,
- Zmocněnec
- Forma; forma žádosti (listinná nemá elektronickou podobu; elektronická).

Pro každou žádost lze zobrazit její detail kliknutím na datum jejího vytvoření.

| Žádost o | permit IMPORT           |                                                                                           |  |  |  |  |  |  |  |
|----------|-------------------------|-------------------------------------------------------------------------------------------|--|--|--|--|--|--|--|
| Žádost   | Zboží Soubory Perr      | ELEKTRONICKÁ ENV/2021/0201 přijato: 01.02.2021 Rozpracovaná                               |  |  |  |  |  |  |  |
| 0        | Identifikační údaje     |                                                                                           |  |  |  |  |  |  |  |
|          | Evidenční číslo žádosti | ENV/2021/0201                                                                             |  |  |  |  |  |  |  |
|          | Čislo jednací žádosti   | MZP/2021/630/0201                                                                         |  |  |  |  |  |  |  |
|          | Datum přijetí žádosti   | 01.02.2021                                                                                |  |  |  |  |  |  |  |
|          | Typ permitu             | Dovoz                                                                                     |  |  |  |  |  |  |  |
|          | 1.1 / 1.2 Žadatel       | TESTER, Přemysl Otakar<br>Neřímá 1<br>543 21 Neřež<br>CZ Česká republika / Czech Republic |  |  |  |  |  |  |  |
| 0        | Účastníci transakce     |                                                                                           |  |  |  |  |  |  |  |
|          | 1. Vývozce              | TESTENKO, Sergii                                                                          |  |  |  |  |  |  |  |
|          |                         | Lobnensky Bulvar 9<br>142791 Moscow Region<br>RU                                          |  |  |  |  |  |  |  |
|          | 3. Dovozce              | TESTER, Přemysl Otakar<br>Neřímá 1<br>543 21 Neřež<br>CZ                                  |  |  |  |  |  |  |  |

V rámci pohledu pro jednotlivé žádosti o permit uživatel může dohledat všechny relevantní informace o:

- Žádosti identifikační údaje a účastníci transakce.
- Zboží seznam položek zboží v žádosti.
  - o Detail každého zboží lze zobrazit kliknutím na vědecký název exempláře.
  - Seznam obsahuje i odkazy na publikované permity k daným položkám zboží.
  - U každé položky se zobrazuje, o jaké množství exemplářů bylo zažádáno a jaké množství bylo procleno, případně uhynulo.
- Soubory seznam souborů, které byly přiloženy k žádosti.
- Permity seznam publikovaných permitů, jejichž detail lze zobrazit kliknutím na jejich číslo.
   Záložka se zobrazí až po publikaci permitu.

#### b) Permity

Zobrazuje publikované permity daného žadatele. Je možné zobrazit pohledy dle stavu permitu:

- Všechny zobrazí všechny permity žadatele.
- Publikované permity, které byly vydané, nicméně ještě nedošlo k jejich použití.
- Použité realizované permity, které prošly celní kontrolou.
- Vrácené nepoužité permity, které žadatel vrátil MŽP.

|                             | Všechny               | Publikovan                              | é Použíté                               |                | Vrác                  | ené        |
|-----------------------------|-----------------------|-----------------------------------------|-----------------------------------------|----------------|-----------------------|------------|
| « (                         | 1 > >                 |                                         | Vložte hle                              | daný text. Nei | iplné slovo doplňte * | ۹ 👌        |
| Počet pole<br>Číslo permitu | ožek: <b>4</b><br>Typ | Vývozce                                 | Dovozce                                 | Vydáno         | Platnost Ukonč        | eno Stav   |
| 21CZ020101                  | IMPORT                | TESTENKO, Sergii                        | TESTER, Přemysl Otakar                  | 01.02.2021     | 02.02.2021            | Publikovan |
| 21CZ998800                  | IMPORT                | TESTENKO, Sergii                        | TESTER, Přemysl Otakar                  | 18.01.2021     | 29.01.2021            | Publikovan |
| 20CZ888777                  | IMPORT                | TESTENKO, Sergii                        | Ing. arch. Přemysl Otakar Tester, Ph.D. | 21.10.2020     | 22.10.2020            | Publikovan |
| 20CZ999888                  | EXPORT                | Ing. arch. Přemysl Otakar Tester, Ph.D. | TESTENKO, Sergii                        | 15.10.2020     | 16.10.2020            | Publikovan |

Seznam permitů zobrazuje základní informace o jednotlivých permitech, zejména jejich číslo, platnost a stav.

Pro každý vydaný permit lze zobrazit detail kliknutím na jeho číslo.

#### c) Zboží

Pohled pro zboží zobrazuje všechno zboží, pro které žadatel žádal o permit. Žadatel si může zobrazit všechno zboží nebo jej filtrovat dle jeho zahrnutí do permitů:

- Nezařazené do permitů.
- V permitech.

| Zboží            |                  |            |             |                |                |                   |          |  |
|------------------|------------------|------------|-------------|----------------|----------------|-------------------|----------|--|
| Všechno          |                  | Nezařazen  | V permitech |                |                |                   |          |  |
| « ( <b>1</b> ) » |                  |            |             | Vložte hledany | ý text. Neúpln | é slovo doplňte * | ۹ 👌      |  |
| Počet položek: 9 |                  |            |             |                |                |                   |          |  |
| Vědecký název    | Obecný název     | Permit     | Vytvořen    | o Kód          | Země           | Hmotnost          | Množství |  |
| Iguana iguana    | leguán zelený    | 21CZ020101 | 01.02.202   | 1 LIV          | CZ             |                   | 150 ks   |  |
| Testudo graeca   | želva žlutohněda | á          | 28.01.202   | 1 LIV          | CZ             |                   | 5 ks     |  |

Zobrazené seznamy položek zboží zahrnují informace o jejich názvech, relevantních permitech, datu vytvoření, kódu – typu exempláře, zemi původu a množství, případně hmotnosti v uživatelem zvolených jednotkách.

Detail jednotlivých položek zboží lze zobrazit kliknutím na vědecký název a detail relevantního permitu kliknutím na jeho číslo.

# 8. Obecná pravidla pro vyplňování formulářů

Do políček formulářů se vyplňují jen základní hodnoty. Pokud není známa hodnota formulářového pole, ponechá se pole prázdné. Nic se neproškrtává!

Do numerických polí (tj. polí s hodnotami typu datum nebo číslo) se uvádějí pouze platně formátované hodnoty, pokud již formát není daný například integrovaným kalendářem. Datum je formátováno podle jazykových nastavení prohlížeče. V ČR je to obvykle *dd.mm.rrr*.

Číslo je formátováno jako posloupnost cifer s možností desetinné čárky. Formát čísla opět závisí na nastavení prohlížeče uživatele systému. V ČR se jako desetinný oddělovač standardně používá čárka.

Do numerických polí tedy nepatří žádné doplňující údaje typu jednotka (ks, kg) nebo různé typy proškrtávání. Systém označí takovouto hodnotu za neplatnou a oznámí chybu.

# 9. Žádost o permit

Podání žádostí o vydání je možné dvěma způsoby:

- 1. Žadatel vyplní listinnou formu žádosti a podá ji na MŽP.
- 2. Žadatel vyplní v systému elektronickou formu žádosti. Po jejím úspěšném dokončení žádost vytiskne, podepíše a podá na MŽP poštou nebo osobně na podatelnu MŽP, případně zašle elektronicky podepsanou na podatelnu MŽP nebo prostřednictvím datových schránek. Úředník MŽP poté v systému spáruje elektronickou (v systému vyplněnou) podobu žádosti s tou, která byla doručena vydávajícímu úřadu.

#### 9.1. Nová žádost

Novou žádost lze založit tlačítkem "Nová žádost o Permit" v levém menu.

| Žádost o permit        |                                                              |
|------------------------|--------------------------------------------------------------|
| Základní informace     | CITES / Veřejnost / Permity / Žádost o permit (CITB85AHVOL1) |
| + Nová žádost o permit | Žádost o permit                                              |
| Žádosti o permity      |                                                              |
| Permity                | ■ Žádost                                                     |
| Zboží                  | Identifikační údaje                                          |
|                        | 1.5 Zmocněný zástupce                                        |
|                        | Účastníci transakce                                          |
|                        | Zákonná omezení                                              |
|                        | <u>Doplňujicí údaje</u>                                      |
|                        | o Zboží                                                      |
|                        | <ul> <li>Soubory</li> <li>Uložit žádost</li> </ul>           |

Do formuláře se vyplňují potřebné údaje, z nichž některé jsou již předvyplněné. Žádost je rozdělena do tří částí:

- 1. Žádost
- 2. Zboží
- 3. Soubory.

#### 9.1.1. Žádost

• Identifikační údaje

V této sekci žadatel zvolí typ permitu (Dovoz, Vývoz, Zpětný vývoz). Údaje o žadateli jsou předvyplněné.

#### Identifikační údaje

| Typ permitu <b>*</b> | Dovoz                                                                                     | $\sim$ |
|----------------------|-------------------------------------------------------------------------------------------|--------|
| 1.1 / 1.2 Žadatel    | TESTER, Přemysl Otakar<br>Neřímá 1<br>543 21 Neřež<br>CZ Česká republika / Czech Republic |        |

# • Zmocněný zástupce

Žadatel může uvést svého zmocněného zástupce, přičemž je nutné k žádosti přiložit plnou moc.

#### <u>1.5 Zmocněný zástupce</u>

| Pokud se vyplňuje tato sekce, je nutné přiložit plnou moc pro zmocněného zástupce (viz Doplňující údaje). |                           |  |
|----------------------------------------------------------------------------------------------------|---------------------------|--|
|                                                                                                    |                           |  |
| Jméno a příjmení                                                                                          | Jméno a příjmení          |  |
| Datum narození                                                                                            | Datum narození 🗎          |  |
| Průkaz totožnosti                                                                                         | Číslo průkazu totožnosti  |  |
| Ulice a číslo                                                                                             | Ulice a číslo domu        |  |
| Město nebo obec                                                                                           | Město nebo obec           |  |
| PSČ                                                                                                    | Poštovní směrovací číslo  |  |
| Telefon                                                                                                   | Číslo telefonu            |  |
| FAX                                                                                                    | Číslo telefaxu            |  |
| e-mail                                                                                                    | Adresa elektronické pošty |  |

#### • Účastníci transakce

V závislosti na typu permitu je předvyplněna část pro vývozce nebo dovozce. Druhou stranu transakce (nevyplněnou) žadatel vybere pomocí našeptávače.

#### Účastníci transakce

| 1. Vývozce <b>*</b> | 🗌 není v registru                                        |
|---------------------|----------------------------------------------------------|
|                     | Zapište osobu vývozce. Našeptávač Vám pomůže.            |
| 3. Dovozce          | TESTER, Přemysl Otakar<br>Neřímá 1<br>543 21 Neřež<br>CZ |
| Poznámka            |                                                          |

V případě, že **druhá strana transakce není v Registru**, může ji žadatel do Registru zadat přes zaškrtnutí tlačítka "není v registru". Zobrazí se textové pole pro zadání identifikačních údajů účastníka. Následně žadatel vybere zemi neregistrovaného účastníka.

| 1. Vývozce * | 🖂 není v registru                     |            |
|--------------|---------------------------------------|------------|
|              | ABC s.r.o.<br>Berlínská 1<br>Montreal |            |
|              | CA - Kanada                           | :::<br>× × |

• Zákonná omezení

V případě, že je to relevantní, žadatel vyplní příslušná zákonná omezení dle zákona č. 114/1992 Sb. nebo §23 zákona o obchodování s ohroženými druhy, případně dle článku 8 odst. 3 nařízení Rady (ES) č. 338/97. Některé doklady (registrační listy a potvrzení o výjimce ze zákazu obchodních činností) jsou v případě trvalého vývozu požadovány v originále a je nutné je poslat poštou.

| <u>Zákonná omezení</u>    |                                                                                                    |
|---------------------------|----------------------------------------------------------------------------------------------------|
| 2.1 Zákon č. 114/1992 Sb. | Týká-li se žádost jedinců zvláště chráněných živočichů nebo rostlin podle zákona č. 114/1992 Sb.,<br>o ochraně přírody a krajiny, přiložte kopii udělené výjimky ze zákazu chovu, případně uveďte, že<br>výjimka nebyla udělena a proč. Přílohu lze v elektronické podobě přiložit v následujícím kroku.                         |
| 2.2 CITES (§23)           | Týká-li se žádost exemplářů, na něž se vztahuje registrační povinnost podle § 23 zákona o<br>obchodování s ohroženými druhy, přiložte příslušný registrační list, případně uveďte, že<br>registrační list nebyl vydán a proč. Přílohu lze v elektronické podobě přiložit v následujícím kroku.                                   |
| 2.3 Výjimka ze zákazu     | Týká-li se žádost exemplářů, pro které bylo vydáno potvrzení o výjimce ze zákazu obchodních<br>činností podle článku 8 odst. 3 nařízení Rady (ES) č. 338/97, přiložte toto potvrzení nebo jeho<br>kopii, případně uveďte, že potvrzení nebylo vydáno a proč. Přílohu lze v elektronické podobě<br>přiložit v následujícím kroku. |

• Doplňující údaje

```
V této části žádosti žadatel zadá povinné informace:
```

- o jestli danou transakcí dojde ke změně majitele nebo ne,
- jaká bude předpokládaná přeprava přes vnější hranice EU dopravní prostředek, hraniční přechod a datum (stačí orientačně),
- o jaké přílohy jsou připojeny k žádosti,
- jakým způsobem bude doručen výstupní dokument osobně nebo poštou (a na jakou adresu).

#### Další informace jsou nepovinné.

Doplňující údaje

| 3. Změna majitele 🜲                             | Ano                                                                                                    |
|-------------------------------------------------|----------------------------------------------------------------------------------------------------|
|                                                 | Plánovaný vývoz, zpětný vývoz, dovoz nebo přemístění exempláře znamená změnu majitele exempláře                                                                                                    |
| 4. Nové místo určení                            | Pro případ žádosti o povolení přemístění exempláře v rámci ČR nebo EU, uveďte podrobnosti a zdůvodnění pro nové místo určení exempláře.                                                                                                    |
| 5.1 Přeprava přes vnější<br>hranice EU <b>*</b> | Letadlo                                                                                                    |
|                                                 | Paříž, Francie, letiště Charles de Gaulle                                                                                                    |
|                                                 | červen 2021                                                                                                    |
| 5.2 Přeprava uvnitř EU                          | Dodávka                                                                                                    |
|                                                 | Rozvadov                                                                                                    |
|                                                 |                                                                                                    |
| 6. Potvrzující osoba                            | Osoby nebo organizace, které mohou potvrdit Vámi uvedené údaje. Např. úřad, kde jste registrován, zájmová organizace, obchodní organizace, které dodáváte své produkty, apod. Uveďte adresu, telefon, fax, e-mail apod.                                                                                                    |
| 7. Přílohy <b>*</b>                             | K žádosti a této evidenční kartě jsou připojeny následující dokumenty. (Zřetelně označte doklady, které chcete po vyřízení vrátit zpět). Jako příloha se vždy uvádí doklad o zaplacení správního poplatku nebo žádost o osvobození od správního poplatku, doklad o původu exemplářů (dovoz - kopie vývozního povolení; vývoz - potvrzení o výjimce ze zákazu komerčních činností u exemplářů druhů z přílohy A k nařízení č. 338/97), u právnických osob a fyzických osob podnikajících pak kopie dokladu o firmě (kopie živnostenského listu, výpis z obchodního rejstříku). |
| 8. Doručení výstupního<br>dokumentu <b>*</b>    | Vyřízené povolení nebo potvrzení vyzvednu osobně                                                                                                    |
| 9. Místo vytvoření                              |                                                                                                    |
| 9. Datum vytvoření                              |                                                                                                    |

#### 9.1.2. Zboží

Položky zboží se do žádosti přidávají postupně dle jednotlivých druhů exemplářů.

V sekci "Zboží" je uveden jejich seznam, kde je možné jednotlivé položky po jejich rozkliknutí upravovat, přidávat nebo mazat.

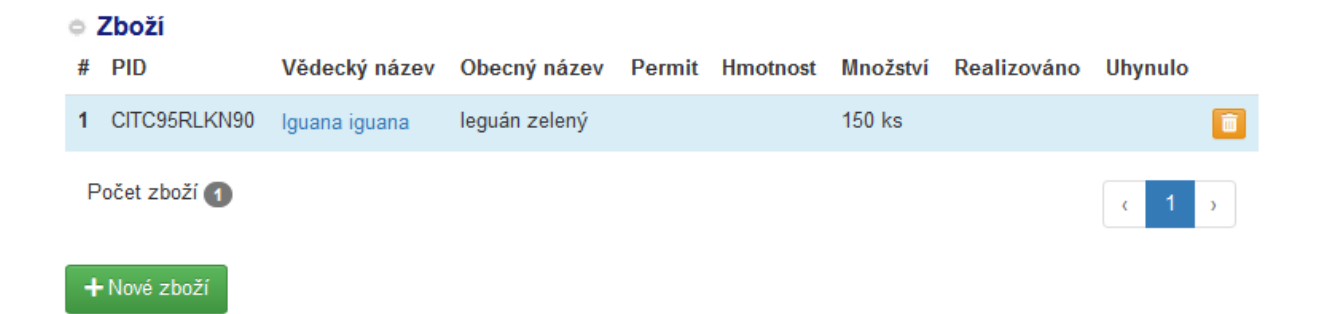

Po rozkliknutí vybrané položky zboží se zobrazí její detail pro úpravu zadaných informací.

Žadatel vyplní všechna povinná pole a také ostatní pole, u kterých jsou mu známé informace.

Povinná pole jsou označena červenou hvězdičkou. Oranžová hvězdička u pole "Čistá hmotnost" a "Množství" označuje povinnost zadat alespoň jednu hodnotu z těchto dvou polí.

Pro přidání dalších položek není nutné průběžně žádost ukládat, po stisknutí tlačítka "Nové zboží" se již vyplněná položka automaticky přesune do seznamu položek zboží – viz výše. Každou položku lze znovu upravit.

| 21. Vědecký název 🔹              | Iguana iguana                 |    |
|----------------------------------|-------------------------------|----|
| 22. Obecný název                 | leguán zelený / Common Iguana |    |
| Kód                              | LIV - živé/ live              | ~  |
| 8. Popis                         |                               |    |
|                                  | + Nové klíčové slovo          |    |
| 8. Další popis                   |                               | .: |
| Pdf náhled 8. popis<br>exempláře | CAktualizovat náhled          |    |
|                                  | LIV - živé/ live              |    |

| 9. Čistá hmotnost <b>*</b>              | kg - kilogramy                  | $\sim$ |
|-----------------------------------------|---------------------------------|--------|
| 10. Množství *                          | 150 ks - kus                    | $\sim$ |
| 13. Původ \star                         | C - Živočich odchovaný v zajetí | $\sim$ |
| 14. Účel <b>*</b>                       | T - Komerční účel               | $\sim$ |
| 15. Země původu <b>*</b>                | SV - Salvador                   | $\sim$ |
| 16. Povolení č.                         | 11597                           |        |
| 17. Datum vydání                        | 20.07.2019                      |        |
| 18. Země posledního<br>zpětného vývozu: | US - Spojené státy              | $\sim$ |
| 19. Povolení č.                         | 20US0009E/1                     |        |
| 20. Datum vydání                        | 14.12.2020                      |        |
| Poznámky                                |                                 | .::    |

- Vědecký název žadatel jej vybere pomocí našeptávače, stačí zadat první 2 písmena názvu.
- Obecný název systém jej vyplní automaticky na základě vybraného Vědeckého názvu.
- Kód žadatel vybere relevantní kód např. pro živé exempláře se vybírá kód LIV.
- Popis žadatel vybere klíčové slovo, které nejlépe vystihuje danou položku zboží. Je jich možné zadat více.
- Další popis –uvede se datum narození, pohlaví, značení exemplářů, případně další informace o exemplářích.
- Čistá hmotnost Neuvádí se pro živé exempláře. Zadává se číselná hodnota. Žadatel vybere relevantní jednotky.
- Množství u živých i neživých exemplářů; žadatel vybere relevantní jednotky, u živých exemplářů se vždy uvádějí počty v kusech.
- Původ žadatel vybere ze seznamu, např. C Živočich odchovaný v zajetí.
- Účel žadatel vybere ze seznamu, např. T Komerční účel.
- Země původu žadatel vybere ze seznamu.
- Povolení č. číslo vývozního povolení země původu, nevyplňuje se při původu z EU.
- Datum vydání Datum vydání vývozního povolení země původu, nevyplňuje se při původu z EU.
- Země posledního zpětného vývozu Pokud nastal takový případ, vybere se ze seznamu kód země posledního zpětného vývozu, jinak pole zůstane prázdné stejně jako další dvě následující pole.
- Povolení č. číslo potvrzení o zpětném vývozu.
- Datum vydání datum vydání potvrzení o zpětném vývozu.
- Poznámky Je-li to účelné, žadatel doplní relevantní poznámky k exempláři.

#### 9.1.3. Soubory

V této části žádosti žadatel vloží relevantní přílohy k žádosti - lze vložit různé typy souborů (jpg, pdf, docx, atd.). Přílohy se vkládají přetažením (drag and drop) např. z Průzkumníka, případně pomocí tlačítka "Vybrat", kdy se zobrazí vyskakovací okno s obsahem uživatelské stanice. Po vybrání všech souborů se tyto nahrají k žádosti pomocí tlačítka "**Nahrát**"!

22. září 2021

#### 쳐 Nahrávání souborů

Pozor, pokud jsou pouze zobrazeny náhledy v přetahovacím okně, soubory ještě nejsou u žádosti nahrány.

#### Soubory

| pes6.jp<br>(8.95 KB) |  |      |  |
|----------------------|--|------|--|
| • <b>î</b> Q         |  | <br> |  |

Seznam nahraných souborů se zobrazí pod tímto oknem, je zobrazen název a velikost souboru.

| Soubory                                   |                        |           |
|-------------------------------------------|------------------------|-----------|
| Vybrané soubory                           |                        |           |
|                                           | Přetáhni soubory sem … |           |
| Vybrat soubory                            |                        | 🗁 Vybrat  |
| Počet přiložených souborů: 1              |                        |           |
| Přiložené soubory                         |                        | Velikost  |
| Pes4.jpg (CIT68BMFFN3E) Výstupní dokument |                        | 8.08 kB 💼 |
| Počet přiložených souborů 1               |                        | 8.08 kB   |

Po vyplnění všech potřebných informací lze žádost uložit pomocí tlačítka **"Uložit žádost".** Žádost lze uložit v jakémkoliv stadiu rozpracování a kdykoliv později ji nalézt na záložce "Neautorizované" v pohledu "Žádosti o permity".

Tlačítko **"Kontrola žádosti"** slouží ke kontrole žádosti před její autorizací. Uživatel je upozorněn na případné chyby v žádosti (povinná pole, formát apod.) a informován o způsobu jejich odstranění. Správně vyplněnou zkontrolovanou žádost lze odeslat pomocí tlačítka **"Odeslat".** 

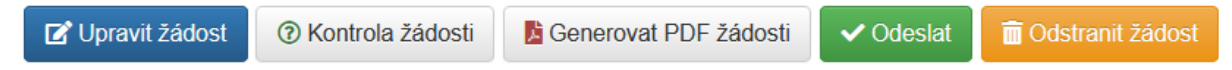

Pokud se žadatel pokouší odeslat nesprávně vyplněnou žádost, je rovněž upozorněn na chyby a způsob jejich odstranění podobně jako u kontroly; systém v takovém případě žádost neodešle.

😮 Zkontrolujte, prosím, žádost

- 4. zboží (CITB9FQKCHP9):
  - Musí být uvedena čistá hmotnost (9.) nebo množství (10.)
  - Původ (13.) je povinná položka
  - Účel (14.) je povinná položka
  - Země původu (15.) je povinná položka

Úspěšné odeslání změní stav žádosti na "Na cestě".

#### 9.2. Podání žádosti o permit

Po odeslání žádosti elektronicky, žadatel stiskne tlačítko "Generovat PDF žádosti".

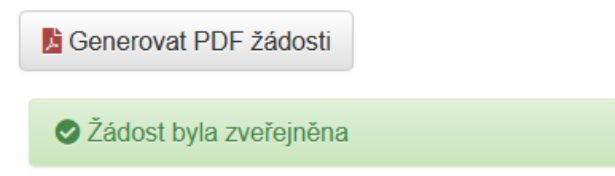

Systém vygeneruje žádost o permit.

| Otevírání zadostPermit_C | CITB85AHVOL1.pdf                  | ×      |
|--------------------------|-----------------------------------|--------|
| Otevíráte soubor:        |                                   |        |
| 🛃 zadostPermit_Cl        | TB85AHVOL1.pdf                    |        |
| což je: přenosný f       | ormát dokumentů (PDF) (1,9 MB)    |        |
| z: https://cites.mz      | :p.cz                             |        |
| Co má Firefox udělat s   | s tímto souborem?                 |        |
| Otevřít ve Firefox       | 'U                                |        |
| O <u>O</u> tevřít pomocí | Adobe Acrobat Reader DC (výchozí) | $\sim$ |
| 🔵 Uložit <u>s</u> oubor  |                                   |        |
|                          |                                   |        |
|                          | ОК                                | Zrušit |

Následně se otevře vygenerovaná Evidenční karta a Žádost o permit, vyplněné údaji, které žadatel zadal do systému.

# **EVIDENČNÍ KARTA**

k žádosti o povolení nebo potvrzení pro účely dovozu, vývozu nebo zpětného vývozu nebo potvrzení potřebného k přemístění exemplářů chráněných živočichů a rostlin (zákon č. 100/2004 Sb., o obchodování s ohroženými druhy, a nařízení (ES) č. 338/97)

|   | Předkládá žadatel spolu s ž                                                                                                    | CITB85AHVOL1                                                                          |  |  |  |  |  |
|---|----------------------------------------------------------------------------------------------------|---------------------------------------------------------------------------------------|--|--|--|--|--|
|   | 1.1 Žadatel - fyzická osoba<br>Jméno a prijmeni:<br>TESTER, Přemysl Otakar<br>Fyzická osoba – podnikatel – uvede též název, pod kterým podniká, pokud se liší od jména a přijmení: |                                                                                       |  |  |  |  |  |
|   | <sup>Adresa:</sup><br>Neřímá 1<br>543 21 Neřež<br>CZ Česká rep                                                                                                    | <sup>Adresa:</sup><br>Neřímá 1<br>543 21 Neřež<br>CZ Česká republika / Czech Republic |  |  |  |  |  |
|   | PSC:<br>543 21                                                                                                    | PSC: Telefon: FAX: e-mail:<br>543 21 999 999 999 premek.tv                            |  |  |  |  |  |
|   | 1.2 Žadatel - právnická os<br>Název právnické osoby:                                                                                                    | oba                                                                                   |  |  |  |  |  |
| - | Jmeno osoby zmochene<br>Sídlo:                                                                                                    | e k vynzeni zadosa:                                                                   |  |  |  |  |  |

Žadatel Evidenční kartu i Žádost o permit vytiskne, podepíše a podá MŽP poštou nebo osobně. Případně dokument podepíše elektronicky a podá jej přes datovou schránku (ID datové schránky: 9gsaax4) nebo zašle emailem na podatelnu Ministerstva životního prostředí (email: <u>posta@mzp.cz</u>).

# 9.3. Detail žádosti

Žádost má následující strukturu:

- Žádost identifikační údaje
- Zboží obsahuje seznam zboží v žádosti
- Soubory obsahuje přiložené soubory k žádosti o permit
- Permity zobrazí se pouze po publikaci permitu/permitů.

Žádost Zboží Soubory

ELEKTRONICKÁ Na cestě

#### 9.4. Proces zpracování žádosti

#### 9.4.1. Přijetí žádosti podatelnou

Po přijetí žádosti podatelnou MŽP se její stav změní na "Rozpracovaná" a je jí přiděleno Evidenční číslo. Žádost lze dohledat v sekci "Žádosti o permity" v levém menu.

| Vydávání permitů |                 |          |                                         |               |        |                                   |              |           |                 |  |
|------------------|-----------------|----------|-----------------------------------------|---------------|--------|-----------------------------------|--------------|-----------|-----------------|--|
| Všechny          |                 | Koncepty |                                         | Na cestě Rozp |        | Rozpracované                      | Rozpracované |           | Vyřízené        |  |
| « c 1 3 3        |                 |          |                                         |               | V      | /ložte hledaný text. Neúplné slov | o doplňte *  |           | ۹ 👲             |  |
| Počet po         | ložek: (5)      |          |                                         |               |        |                                   |              |           |                 |  |
| Vytvořeno        | Evidenční číslo | Тур      | Vývozce                                 | Dovozce       |        |                                   | Zmocněnec    | Forma     | Stav            |  |
| 01.02.2021       | ENV/2021/0201   | IMPORT   | TESTENKO, Sergii                        | TESTER, Př    | emysl  | Otakar                            |              | E         | Rozpracovaná    |  |
| 28.01.2021       |                 | EXPORT   | TESTER, Přemysl Otakar                  | TESTER, Př    | emysl  | Otakar                            |              | E         | Na cestě        |  |
| 18.01.2021       | ENV/2021/9991   | IMPORT   | TESTENKO, Sergii                        | TESTER, Př    | emysl  | Otakar                            |              | E         | Rozpracovaná    |  |
| 15.10.2020       | ENV/2021/987657 | IMPORT   | TESTENKO, Sergii                        | Ing. arch. Př | emysl  | Otakar Tester, Ph.D.              |              |           | Rozpracovaná    |  |
| 15.10.2020       | ENV/2021/987656 | EXPORT   | Ing. arch. Přemysl Otakar Tester, Ph.D. | TESTENKO,     | Sergii |                                   |              |           | Rozpracovaná    |  |
| « (              | 1 > >           |          |                                         |               |        |                                   |              | Počet řád | <b>ků:</b> 30 🖌 |  |

#### 9.4.2. Publikované Permity

Po kladném vyřízení žádosti o permity se žadateli zobrazí v záložce "Permity" jejich seznam.

| Žádost o permit IMPORT |                |             |                        |                                       |  |  |  |  |  |
|------------------------|----------------|-------------|------------------------|---------------------------------------|--|--|--|--|--|
|                        |                |             | ELEKTRONICKÁ ENV/2021/ | 0201 přijato: 01.02.2021 Rozpracovaná |  |  |  |  |  |
| Žádost 2               | Zboží Soubory  | Permity     |                        |                                       |  |  |  |  |  |
| Číslo                  | Dovozce        |             | Vývozce                | Stav                                  |  |  |  |  |  |
| 21CZ020101             | 1 TESTER, Přen | nysl Otakar | TESTENKO, Sergii       | Publikovaný                           |  |  |  |  |  |
| Počet perm             | nitů 1         |             |                        | c 1 →                                 |  |  |  |  |  |

Dále je možné relevantní permity zobrazovat přes jednotlivé položky zboží v žádosti – záložka "Zboží".

| Žádost o permit IMPORT |        |          |        |               |               |            |                   |               |                    |              |
|------------------------|--------|----------|--------|---------------|---------------|------------|-------------------|---------------|--------------------|--------------|
|                        | Žádost | Zboží    | Soubor | v Permitv     |               | ELEKTRO    | DNICKÁ <b>Env</b> | /2021/0201 pi | řijato: 01.02.2021 | Rozpracovaná |
|                        | □ #    | PID      |        | Vědecký název | Obecný název  | Permit     | Hmotnost          | Množství      | Realizováno        | Uhynulo      |
|                        | 1      | CITC95RL | KN90   | Iguana iguana | leguán zelený | 21CZ020101 |                   | 150 ks        |                    |              |
|                        | Počet  | zboží 🚹  |        |               |               |            |                   |               |                    | د 1 »        |

Po rozkliknutí detailu permitu (přes odkaz na číslu permitu) se zobrazí podrobné informace.